# Troubleshoot PCRF Cluster Manager VM Recovery- Openstack

### Contents

Introduction <u>Troubleshoot</u> <u>Power on Cluster Manager from SHUTOFF State</u> <u>Recover any Instance from ERROR State</u> <u>Rebuild CPS Cluster Manager through Snapshot</u> <u>Redeploy CPS Cluster Manager through Snapshot</u> <u>Verify</u>

### Introduction

This document describes the steps to recover Cisco Virtual Policy and Charging Rules Function (vPCRF) instances deployed on Ultra-M/Openstack deployment.

## Troubleshoot

### Power on Cluster Manager from SHUTOFF State

If any instance is in SHUTOFF state due to a planned shutdown or some other reason, please use this procedure to start the instance and enable it's monitoring in Elastic Services Controller (ESC).

Step 1. Check the state of instance via OpenStack.

```
source /home/stack/destackovsrc-Pcrf
nova list --fields name,host,status | grep cm_0
| c5e4ebd4-803d-45c1-bd96-fd6e459b7ed6 | svs1-tmo_cm_0_e3ac7841-7f21-45c8-9f86-3524541d6634 |
destackovs-compute-2 | SHUTOFF|
Step 2. Check if the compute is available and ensure that the state is up.
```

| source /home/stack/destackovsrc                                 |         |  |  |  |  |  |  |
|-----------------------------------------------------------------|---------|--|--|--|--|--|--|
| nova hypervisor-show destackovs-compute-2   egrep `status state |         |  |  |  |  |  |  |
| state                                                           | up      |  |  |  |  |  |  |
| status                                                          | enabled |  |  |  |  |  |  |

Step 3. Login to ESC Master as admin user and check the state of instance in opdata.

Step 4. Power on the instance from openstack.

```
source /home/stack/destackovsrc-Pcrf
nova start SVS1-tmo_cm_0_e3ac7841-7f21-45c8-9f86-3524541d6634
```

Step 5. Wait five minutes for the instance to boot up and come to active state.

```
source /home/stack/destackovsrc-Pcrf
nova list -fields name,status | grep cm_0
| c5e4ebd4-803d-45c1-bd96-fd6e459b7ed6 | svs1-tmo_cm_0_e3ac7841-7f21-45c8-9f86-3524541d6634 |
ACTIVE
Step 6. Enable the VM Monitor in ESC after the instance is in active state.
```

```
/opt/cisco/esc/esc-confd/esc-cli/esc_nc_cli vm-action ENABLE_MONITOR SVS1-tmo_cm_0_e3ac7841-
7f21-45c8-9f86-3524541d6634
```

For Further recovery of instance configurations, refer instance type specific procedures provided here.

#### **Recover any Instance from ERROR State**

This procedure can be used if state of CPS instance in openstack is ERROR:

Step 1. Check the state of instance in OpenStack.

```
source /home/stack/destackovsrc-Pcrf
nova list --fields name,host,status | grep cm_0
| c5e4ebd4-803d-45c1-bd96-fd6e459b7ed6 | svs1-tmo_cm_0_e3ac7841-7f21-45c8-9f86-3524541d6634 |
destackovs-compute-2 | ERROR|
Step 2. Check if the compute is available and runs fine.
```

```
source /home/stack/destackovsrc
nova hypervisor-show destackovs-compute-2 | egrep `status|state'
| state | up |
| status | enabled |
Step 3. Login to ESC Master as admin user and check the state of instance in opdata.
```

```
/opt/cisco/esc/esc-confd/esc-cli/esc_nc_cli get esc_datamodel/opdata | grep cm_0
svs1-tmo_cm_0_e3ac7841-7f21-45c8-9f86-3524541d6634 VM_ERROR_STATE
Step 4 Reset the state of instance to force the instance back to an active state instead
```

Step 4. Reset the state of instance to force the instance back to an active state instead of an error state, once done, reboot your instance.

```
source /home/stack/destackovsrc-Pcrf
nova reset-state -active SVS1-tmo_cm_0_e3ac7841-7f21-45c8-9f86-3524541d6634
nova reboot --hard SVS1-tmo_cm_0_e3ac7841-7f21-45c8-9f86-3524541d6634
Step 5. Wait five minutes for the instance to boot up and come to active state.
```

```
nova list -fields name,status | grep cm_0
| c5e4ebd4-803d-45c1-bd96-fd6e459b7ed6 | SVS1-tmo_cm_0_e3ac7841-7f21-45c8-9f86-3524541d6634 |
ACTIVE |
```

Step 6. If, Cluster Manager changes state to ACTIVE after reboot, Enable VM Monitor in ESC after Cluster Manager instance is in active state.

/opt/cisco/esc/esc-confd/esc-cli/esc\_nc\_cli vm-action ENABLE\_MONITOR SVS1-tmo\_cm\_0\_e3ac7841-7f21-45c8-9f86-3524541d6634

Post recovery to running/active state, refer instance type specific procedure to recover config/data from backup.

### **Rebuild CPS Cluster Manager through Snapshot**

If Cisco Policy Suite (CPS) is stuck in ERROR state and unable to power on through procedures already described and the instance is available in openstack. It is suggested that you rebuild the instance through snapshot image.

Step 1. Ensure that the snapshot of last know good configuration is present as a QCOW file, use this previously generated file during backup, scp/sftp it back to the OpenStack Platform- Director (OSPD) compute. Use this procedure to convert it into a glance image:

```
source /home/stack/destackovsrc-Pcrf
glance image-create --name CPS_Cluman_13.1.1 --disk-format "qcow2" --container "bare" --file
/var/Pcrf/cluman_snapshot.raw
```

Alternatively,

glance image-create --name rebuild\_cluman --file /home/stack/cluman\_snapshot.raw --disk-format
qcow2 --container-format bare

Step 2. Use a nova rebuild command on OSPD to rebuild the Cluman VM instance with the uploaded snapshot as shown.

nova rebuild <instance\_name> <snapshot\_image\_name> Step 3. Wait five minutes for the instance to boot up and come to active state.

source /home/stack/destackovsrc-Pcrf nova list -fields name,status | grep cm

| c5e4ebd4-803d-45c1-bd96-fd6e459b7ed6 |cm\_0\_170d9c14-0221-4609-87e3-d752e636f57f | ACTIVE | Step 4. If, Cluster Manager changes state to ACTIVE after rebuild, check the state of instance in ESC and Enable VM Monitor in ESC if required.

echo "show esc\_datamodel opdata tenants tenant Pcrf deployments \* state\_machine | tab" | /opt/cisco/esc/confd/bin/confd\_cli -u admin -C | grep cm cm\_0\_170d9c14-0221-4609-87e3-d752e636f57f VM\_ERROR\_STATE /opt/cisco/esc/esc-confd/esc-cli/esc\_nc\_cli vm-action ENABLE\_MONITOR cm\_0\_170d9c14-0221-4609-87e3-d752e636f57f

Step 5. Verify the Cinder volume associated with Cluster Manager Original ISO image is updated with the current time after the redeploy:

updated\_at

2018-06-18T08:54:59.000000

Step 6. Attach backup disks or any other Cinder volume previously attached to Cluster Manager Instance if not auto attached in previous steps.

```
source /home/stack/destackovsrc-Pcrf
cinder list
--+----+----+-----+
                        | Status | Name
| ID
                                                 Size Volume
Type | Bootable | Attached to
                                ----+
0e7ec662-b59e-4e3a-91a9-35c4ed3f51d7 | available | pcrf-atp1-mongo02
                                                 3 | -
      false
                                      2f6d7deb-60d6-40fa-926f-a88536cf98a3 | in-use | tmobile-pcrf-13.1.1-1.iso | 3 | -
      true | a3f3bc62-0195-483a-bbc0-692bccd37307 |
| 4c553948-df75-4f0b-bf7b-0e64127dfda3 | available | pcrf-atp1-svn01
                                                 3 | -
      false
                                      594c052e-aaa3-4c82-867d-3b36162244b3 | available | tmobile-pcrf-13.1.1-2.iso | 3 | -
      true
                                      64953713-de86-40d5-a0e5-07db22d692f2 | in-use | tmobile-pcrf-13.1.1.iso | 3 | -
       true 80a93e90-59e2-43bd-b67e-5d766d0a2f11
```

openstack server add volume <volume-ID> <Server-ID> --device <location of dev in Instance example /dev/vdc>

Step 7. If the cluman snapshot is old and **config\_br.py** backup is available of a date post snapshot was taken. Import the config from backup and if not then skip this step.

```
ssh <cluman-ip>
config_br.py -a import --svn --etc --grafanadb --auth-htpasswd --haproxy /mnt/backup/<file-
name.tgz>
Ctop 0 Debuild oll )/M impegate from backup through config br my on eluctor menager;
```

Step 8. Rebuild all VM images from backup through **config\_br.py** on cluster manager:

/var/qps/install/current/scripts/build/build\_all.sh

### **Redeploy CPS Cluster Manager through Snapshot**

If CPS Cluster Manager VM is lost (unable to recover) and rebuild process (as described it in 2.3) has also failed, you need to redeploy the instance through ESC. This procedure describes the process for the same:

Step 1. Ensure that snapshot of last know good configuration is present as a QCOW file, use this previously generated file during backup, scp/sftp it back to the OSPD compute.

ls -ltr /var/Pcrf/cluman\_snapshot.qcow
-rw-r--r-. 1 root root 328514100 May 18 16:59 cluman\_snapshot.qcow
Step 2. Use this procedure to convert it into a glance image.

```
source /home/stack/destackovsrc-Pcrf
glance image-create --name CPS_Cluman_13.1.1 --disk-format "qcow2" --container "bare" --file
/var/Pcrf/cluman_snapshot.qcow
```

Step 3. Once the image is available login to ESC and verify the state of Cluster Manager Instance in ESC opdata.

echo "show esc\_datamodel opdata tenants tenant Pcrf deployments \* state\_machine | tab" | /opt/cisco/esc/confd/bin/confd\_cli -u admin -C | grep cm cm\_0\_170d9c14-0221-4609-87e3-d752e636f57f VM\_ERROR\_STATE

Step 4. Ensure that the /home/admin/PCRF\_config.xml file is present as backed up in 2.1.1

Step 5. Get the name of the deployment, tenant and vm\_group for cluster manager to be recovered.

Sample Snippet:

| <pre><esc_datamodel xmlns="http://www.cisco.com/es&lt;/pre&gt;&lt;/th&gt;&lt;th&gt;c/esc"></esc_datamodel></pre> |                            |
|----------------------------------------------------------------------------------------------------|----------------------------|
| <tenants></tenants>                                                                                              |                            |
| <tenant></tenant>                                                                                                |                            |
| <name>Pcrf</name>                                                                                                | Name of the tenant         |
| <managed_resource>false<td>source&gt;</td></managed_resource>                                                    | source>                    |
| <deployments></deployments>                                                                                      |                            |
| <deployment></deployment>                                                                                        |                            |
| <name>DEP1</name>                                                                                                | Name of the Deployment     |
|                                                                                                    |                            |
|                                                                                                    |                            |
|                                                                                                    |                            |
| <vm_group></vm_group>                                                                                            |                            |
| <name>cm</name>                                                                                                  | Name of the vm_group       |
| <image/> pcrf-13.1.1.qcow2 <td>ge&gt; Name of the Image used</td>                                                | ge> Name of the Image used |
| <flavor>pcrf-cm</flavor>                                                                                         |                            |
| <bootup_time>600<td>2&gt;</td></bootup_time>                                                                     | 2>                         |
| <recovery_wait_time>30<td>very_wait_time&gt;</td></recovery_wait_time>                                           | very_wait_time>            |
|                                                                                                    | ( 500                      |

Step 6. Trigger a delete of Cluster Manager vm from ESC:

**Warning**: The command to remove the instance from opdata should be complete, incomplete command can delete the whole deployment. Please be cautious. The command should always contain all of the parameter i.e. tenant name, deployment name and vm\_group name.

```
/opt/cisco/esc/confd/bin/confd_cli -u admin -C
esc-ha-01# config
esc-ha-01(config)# no esc_datamodel tenants tenant Pcrf deployments deployment DEP1 vm_group cm
esc-ha-01(config)# commit
esc-ha-01(config)# exit
```

Above step should remove the instance from openstack as well as ESC opdata. In other words, the Cluster Manager is now not a part of deployment.

Step 7. Verify that the Cluster Manager Instance is removed from deployment from **yangesc.log**, **escmanager.log** in ESC and nova list in OSPD node.

Step 8. Modify the **PCRF\_config.xml** file backed up in step 2.1.1 and modify the name of the cluster manager image to the newly created image from snapshot in above steps:

| Before Change              | After Change               |
|----------------------------|----------------------------|
| <vm_group></vm_group>      | <vm_group></vm_group>      |
| <name>cm</name>            | <name>cm</name>            |
| <image/> pcrf-13.1.1.qcow2 | <image/> CPS_Cluman_13.1.1 |

Step 9. Modify the **PCRF\_config.xml** and remove the cloud user-data file for Cluster Manager vm group. Sample xml snippet that is to be removed is shown here:

```
<config_data>
              <configuration>
                <dst>--user-data</dst>
                <file>file:///opt/cisco/esc/cisco-cps/config/pcrf-cm_cloud.cfg</file>
                <variable>
                  <name>CLUSTER_ID</name>
                  <val>P1</val>
                </variable>
                <variable>
                  <name>CM_IP_ADDR_PVT</name>
                  <val>192.168.1.107</val>
                </variable>
                <variable>
                  <name>PREFIX</name>
                  <val>vpc</val>
                </variable>
                <variable>
                  <name>SEQ</name>
                  <val>01</val>
                </variable>
                <variable>
                  <name>SITE_ID</name>
                  <val>DE</val>
                </variable>
              </configuration>
            </config_data>
```

Step 10. Copy the file **PCRF\_config.xml** to **/opt/cisco/esc/cisco-cps/config/** folder where all other configuration files are present.

Step 11. Load Merge the new configuration file to ESC opdata.

```
/opt/cisco/esc/confd/bin/confd_cli -u admin -C
esc-ha-01# config
esc-ha-01(config)# load merge /opt/cisco/esc/cisco-cps/config/PCRF_config.xml
esc-ha-01(config)# commit
esc-ha-01(config)# exit
```

Step 12. Monitor the **yangesc.log**, **escmanager.log** on ESC and nova list on OSPD to verify deployment of Cluster Manager.

source /home/stack/destackovsrc-Pcrf nova list --fields name,status| grep cm | 96a5647e-9970-4e61-ab5c-5e7285543a09 | cm\_0\_alla9068-df37-4974-9bd8-566f825d5e39 Step 13. If, Cluster Manager changes state to ACTIVE after rebuild, check the state

Step 13. If, Cluster Manager changes state to ACTIVE after rebuild, check the state of instance in ESC and Enable VM Monitor in ESC if required.

ACTIVE

echo "show esc\_datamodel opdata tenants tenant Pcrf deployments \* state\_machine | tab" | /opt/cisco/esc/confd/bin/confd\_cli -u admin -C | grep cm cm\_0\_170d9c14-0221-4609-87e3-d752e636f57f VM\_ERROR\_STATE /opt/cisco/esc/esc-confd/esc-cli/esc\_nc\_cli vm-action ENABLE\_MONITOR cm\_0\_170d9c14-0221-4609-87e3-d752e636f57f

Step 14. Attach backup disks or any other Cinder volume previously attached to Cluster Manager Instance and not auto attached by esc in previous step.

| ++   ID   Status   Name   Size   Volume Type  Bootable   Attached to   ++   4c478cce-c746-455a-93f1-3f360acb87ce   in-use   CPS_14.0.0.release.iso   3   -   true   96a5647e-9970-4e61-ab5c-5e7285543a09     7e5573d9-29bc-4ea0-b046-c666bb1f7e06   in-use   PCRF_backup   1024   -   false         d5ab1991-3e09-41f2-89f5-dd1cf8a9e172   in-use   svn01   2   -   false   09f4bafa-dfb6-457f-9af5-69196eb31b13                                                                                                    | source /h<br>cinder li | nome/stack/destackovsrc-Pcrf<br>ist |        |                        |     |      |    |             |   |
|----------------------------------------------------------------------------------------------------|------------------------|-------------------------------------|--------|------------------------|-----|------|----|-------------|---|
| ID         Status       Name         Size       Volume Type         Bootable       Attached to                 ++               ++           4c478cce-c746-455a-93f1-3f360acb87ce       in-use       CPS_14.0.0.release.iso         3         -                 true       96a5647e-9970-4e61-ab5c-5e7285543a09                                           7e5573d9-29bc-4ea0-b046-c666bb1f7e06       in-use       PCRF_backup         1024         -                 false                                                                   d5ab1991-3e09-41f2-89f5-dd1cf8a9e172       in-use       svn01         2         -                 false       09f4bafa-dfb6-457f-9af5-69196eb31b13 | +                      | +                                   | ++     |                        | +-  |      | +- |             | + |
| Bootable   Attached to  <br>++<br>  4c478cce-c746-455a-93f1-3f360acb87ce   in-use   CPS_14.0.0.release.iso   3   -  <br>true   96a5647e-9970-4e61-ab5c-5e7285543a09  <br>  7e5573d9-29bc-4ea0-b046-c666bb1f7e06   in-use   PCRF_backup   1024   -  <br>false      <br>  d5ab1991-3e09-41f2-89f5-dd1cf8a9e172   in-use   svn01   2   -  <br>false   09f4bafa-dfb6-457f-9af5-69196eb31b13                                                                                                    | ID                     |                                     | Status | Name                   |     | Size | I  | Volume Type |   |
| <pre>++   4c478cce-c746-455a-93f1-3f360acb87ce   in-use   CPS_14.0.0.release.iso   3   -   true   96a5647e-9970-4e61-ab5c-5e7285543a09     7e5573d9-29bc-4ea0-b046-c666bb1f7e06   in-use   PCRF_backup   1024   -   false         d5ab1991-3e09-41f2-89f5-dd1cf8a9e172   in-use   svn01   2   -   false   09f4bafa-dfb6-457f-9af5-69196eb31b13  </pre>                                                                                                    | Bootable               | Attached to                         |        | 1                      |     |      |    |             |   |
| 4c478cce-c746-455a-93f1-3f360acb87ce   in-use   CPS_14.0.0.release.iso   3   -  <br>true   96a5647e-9970-4e61-ab5c-5e7285543a09  <br>  7e5573d9-29bc-4ea0-b046-c666bb1f7e06   in-use   PCRF_backup   1024   -  <br>false                                                                                                    | ++-                    |                                     | ·+     |                        | +-  |      | +- |             | + |
| true   96a5647e-9970-4e61-ab5c-5e7285543a09  <br>  7e5573d9-29bc-4ea0-b046-c666bb1f7e06   in-use   PCRF_backup   1024   -  <br>false                                                                                                    | 4c478cc                | ce-c746-455a-93f1-3f360acb87ce      | in-use | CPS_14.0.0.release.iso | I   | 3    | I  | -           | Ι |
| 7e5573d9-29bc-4ea0-b046-c666bb1f7e06   in-use   PCRF_backup   1024   -  <br>false      <br>  d5ab1991-3e09-41f2-89f5-dd1cf8a9e172   in-use   svn01   2   -  <br>false   09f4bafa-dfb6-457f-9af5-69196eb31b13                                                                                                    | true                   | 96a5647e-9970-4e61-ab5c-5e72855     | 543a09 |                        |     |      |    |             |   |
| false      <br>  d5ab1991-3e09-41f2-89f5-dd1cf8a9e172   in-use   svn01   2   -  <br>false   09f4bafa-dfb6-457f-9af5-69196eb31b13                                                                                                    | 7e5573d                | 19-29bc-4ea0-b046-c666bb1f7e06      | in-use | PCRF_backup            | l   | 1024 |    | -           |   |
| d5ab1991-3e09-41f2-89f5-dd1cf8a9e172   in-use   svn01   2   -  <br>false   09f4bafa-dfb6-457f-9af5-69196eb31b13                                                                                                    | false                  |                                     |        |                        |     |      |    |             |   |
| false   09f4bafa-dfb6-457f-9af5-69196eb31b13                                                                                                    | d5ab199                | 91-3e09-41f2-89f5-dd1cf8a9e172      | in-use | svn01                  |     | 2    | I  | -           |   |
|                                                                                                    | false                  | 09f4bafa-dfb6-457f-9af5-69196eb     | o31b13 |                        |     |      |    |             |   |
| d74988a7-1f59-4241-9777-fc4f2d4f3e78   in-use   svn02   2   -                                                                                                    | d74988a                | a7-1f59-4241-9777-fc4f2d4f3e78      | in-use | svn02                  |     | 2    | I  | -           |   |
| false   86ea448d-09bc-4d2f-81a3-de05884f1e05                                                                                                    | false                  | 86ea448d-09bc-4d2f-81a3-de05884     | fle05  |                        |     |      |    |             |   |
| +++++++                                                                                                    | +                      | +                                   | ++     |                        | + - |      | +- |             | + |
| +                                                                                                    | +-                     |                                     | +      |                        |     |      |    |             |   |

openstack server add volume <volume-ID> <Server-ID> --device <location of dev in Instance example /dev/vdc>

Step 15. If the cluman snapshot is old and **config\_br.py** backup is available of a date post snapshot was taken. Import the config from backup, if not then skip this step.

ssh <cluman-ip>
config\_br.py -a import --svn --etc --grafanadb --users --auth-htpasswd --haproxy
/mnt/backup/<file-name.tgz>
Step 16. Rebuild all VM images from backup through config\_br.py on cluster manager:

/var/qps/install/current/scripts/build/build\_all.sh

- Ping the cluster manager IP to ensure the connectivity is up.
- SSH the cluster manager to check the accessibility.
- Verify the diagnostics from Cluster Manager to ensure the health status of other VMs of CPS is not affected.